# t:slim X2 Pump Software Update Process Guide

# Step-by-Step Instructions

Important! Please be sure you follow ALL steps and finish both updates for your software! You'll need to type in your 'Update ID' two times. If you skip the 2nd, your pump may not work properly

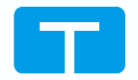

# Login to Tandem Source

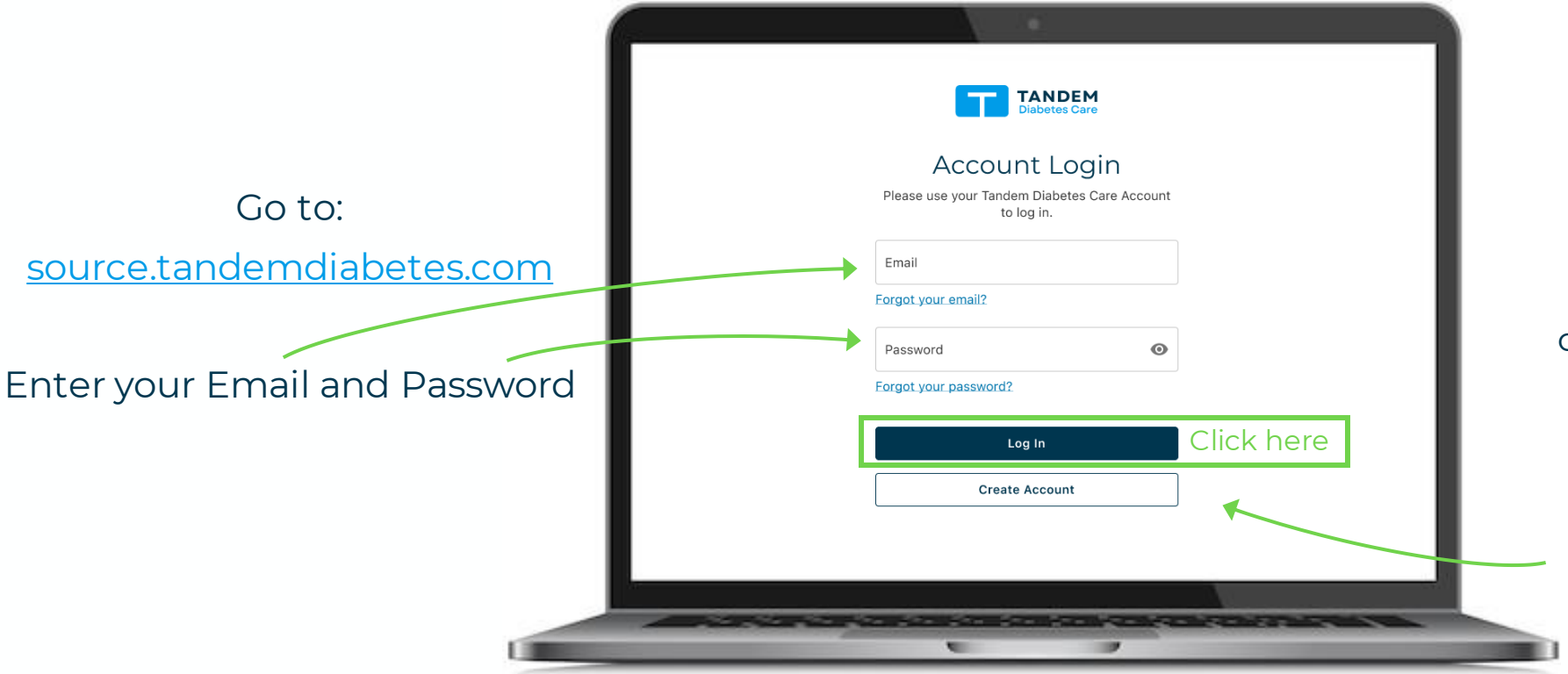

If you forgot your **email**, click **"Forgot your email?"** and enter your Pump Serial Number and Birthdate

If you forgot your **password**, click **"Forgot your password?"** and enter your email to reset your password

If you do not have a Tandem Source account,

click "Create Account"

# Find the available software update (2 paths)

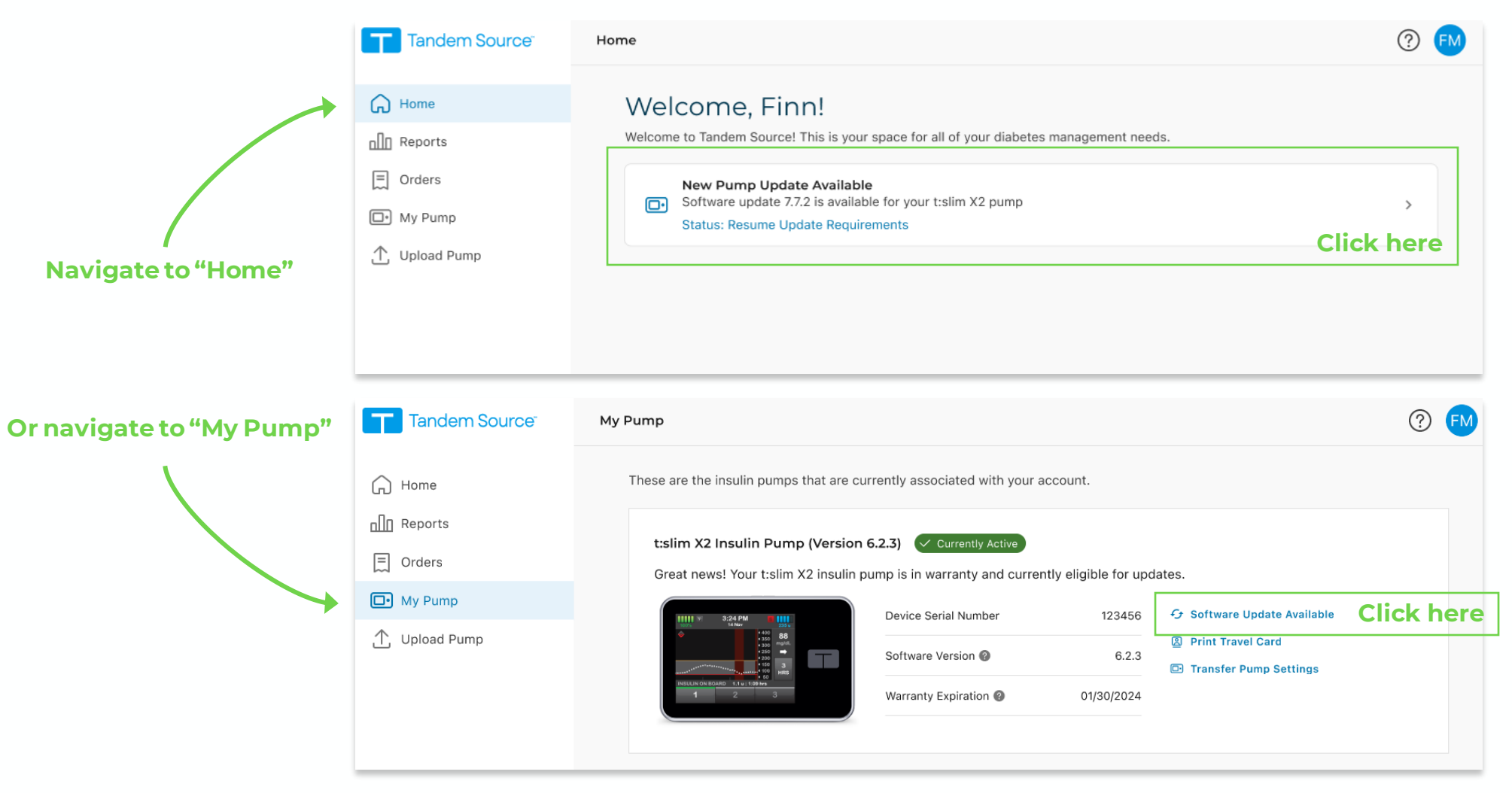

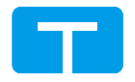

### STEP 3 Review process pre-requisites

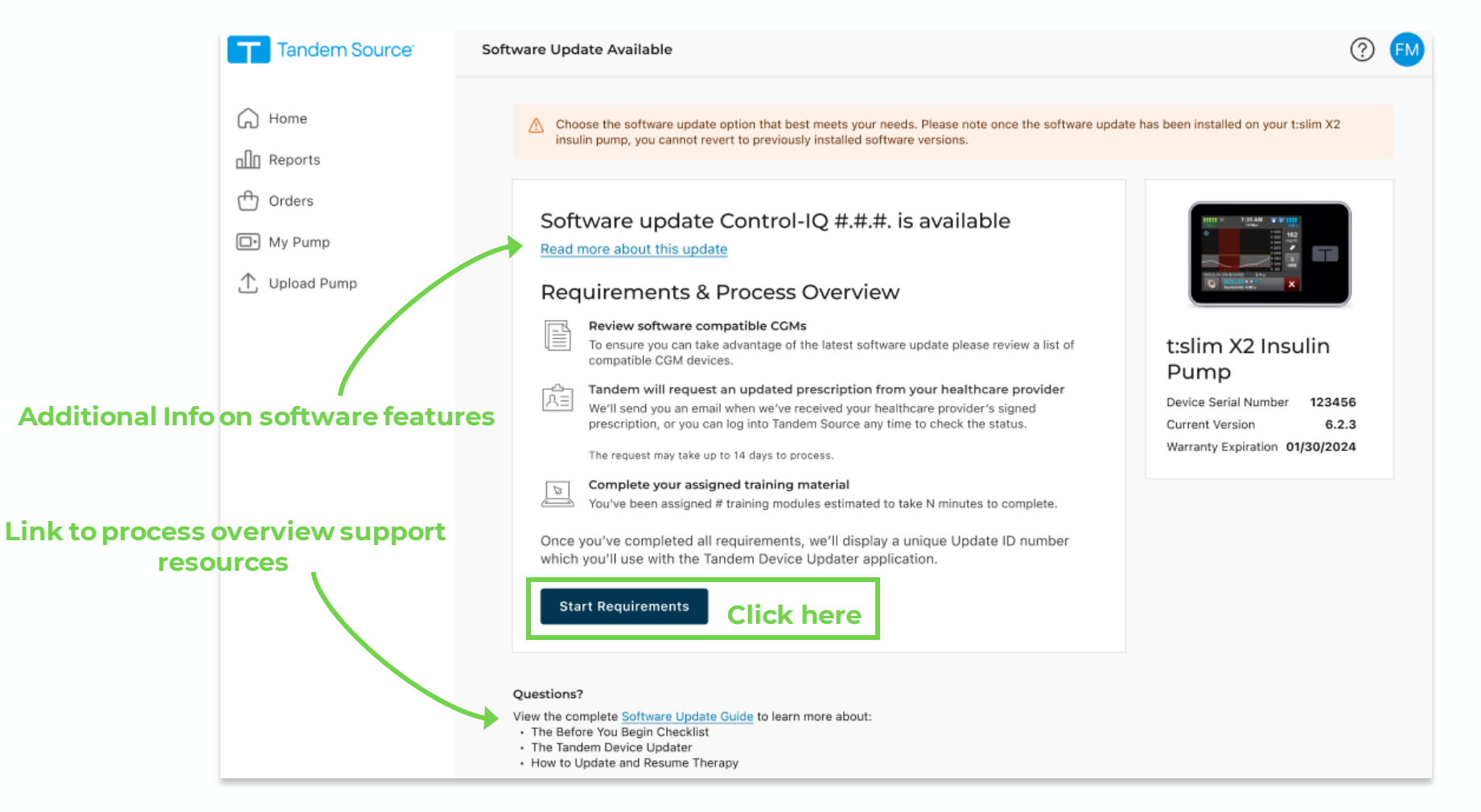

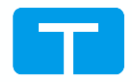

### STEP 4 Confirm Have Right CGM

Continue

**Click here** 

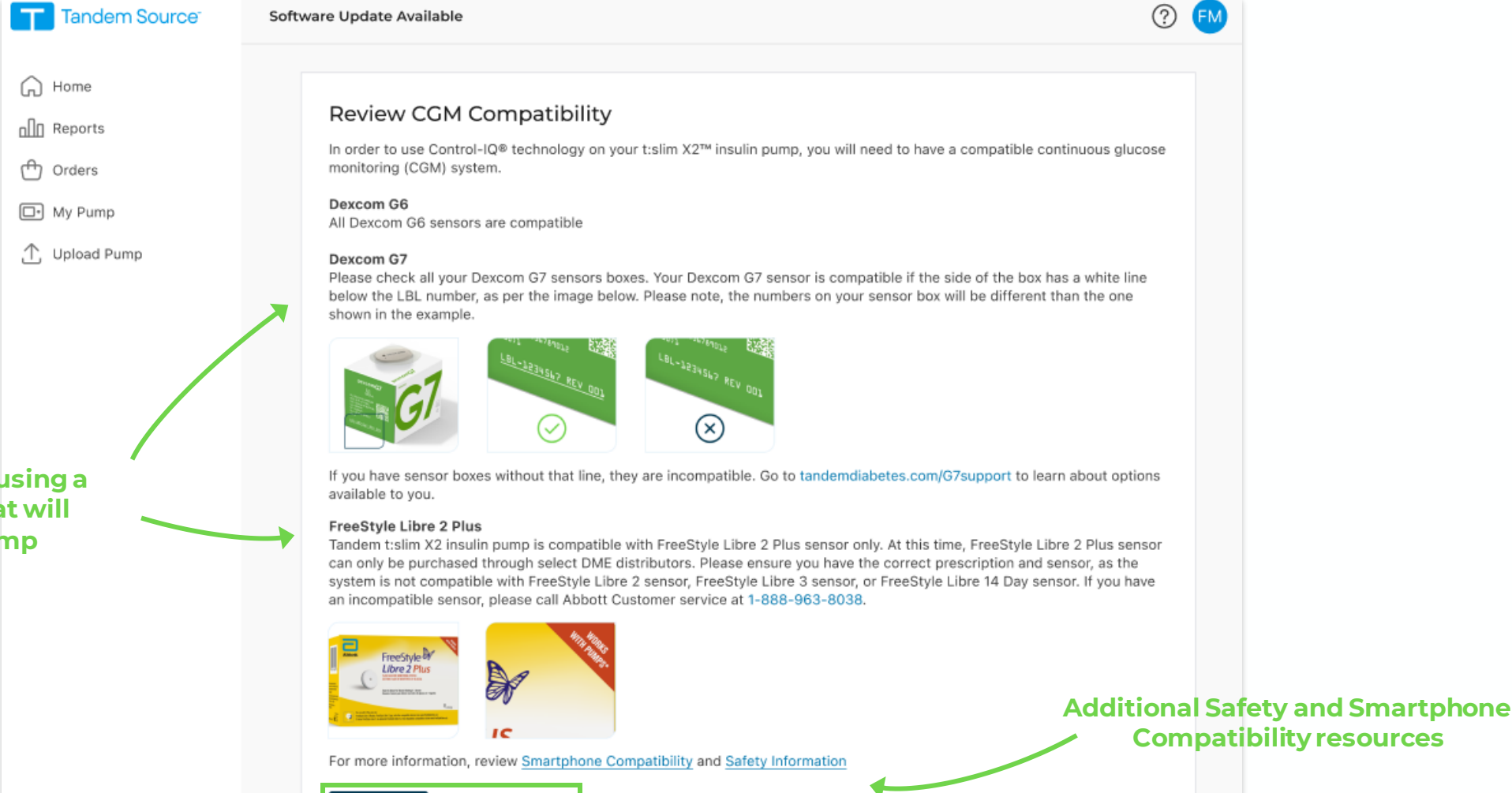

Confirm that you are using a compatible CGM that will pair with your pump

### STEP 5 Complete All Training Modules

| Tandem Source                                                                                                 | Update to Software Version 7.7.2 (Control-IQ)                                                                                                    | ? FM                                                                                                    |                                         |
|----------------------------------------------------------------------------------------------------|----------------------------------------------------------------------------------------------------|----------------------------------------------------------------------------------------------------|-----------------------------------------|
| <ul> <li>G Home</li> <li>Im Reports</li> <li>Im Orders</li> <li>Im My Pump</li> <li>Im Upload Pump</li> </ul> | Complete Assigned Training<br>The following 1 lesson(s) have been assigned to you. Once you complete you<br>will be generated for you to update your pump software.<br>Cetting Started with Dexcom C6 CGM<br>Lesson 1 · 15 minutes                                                                                                    | ur assigned training, a unique Update ID Code                                                                                                    | ? <b>E</b> M                            |
| Start training vide<br>clicking here                                                                          | Coby<br>Coby<br>Coby<br>Coby<br>Coby<br>Coders<br>Comp<br>My Pump<br>Coby<br>Coders<br>Comp<br>Coders<br>Coders<br>Code | Complete Assigned Training<br>The following 3 lesson(s) have been assigned to you. Once you complete your assigned training<br>will be generated for you to update your pump software.<br>Name of Lesson<br>Lesson 1 · 15 minutes | ng, a unique Update ID Code<br>50%<br>~ |
| © 2024 Tandem Diabetes Care, In                                                                               | Make sure you watch and<br>complete ALL training modules                                                                                                    | Lesson 2 · 30 minutes                                                                                                    | ~                                       |

### STEP 5 (CONTINUED) Watch videos, take quizzes, complete training

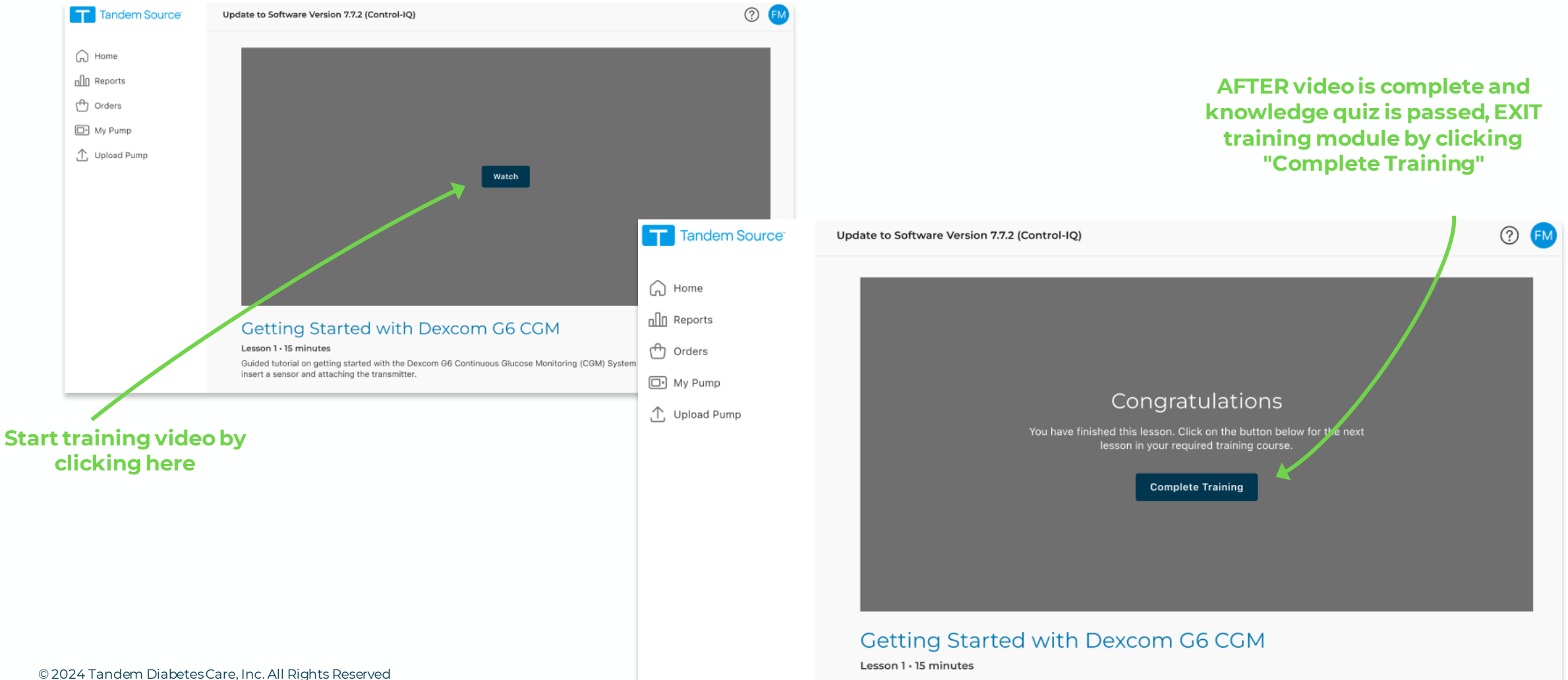

Guided tutorial on getting started with the Dexcom G6 Continuous Glucose Monitoring (CGM) System including using the applicator to insert a sensor and attaching the transmitter.

## STEP 6 Write Down your "Update ID Number"

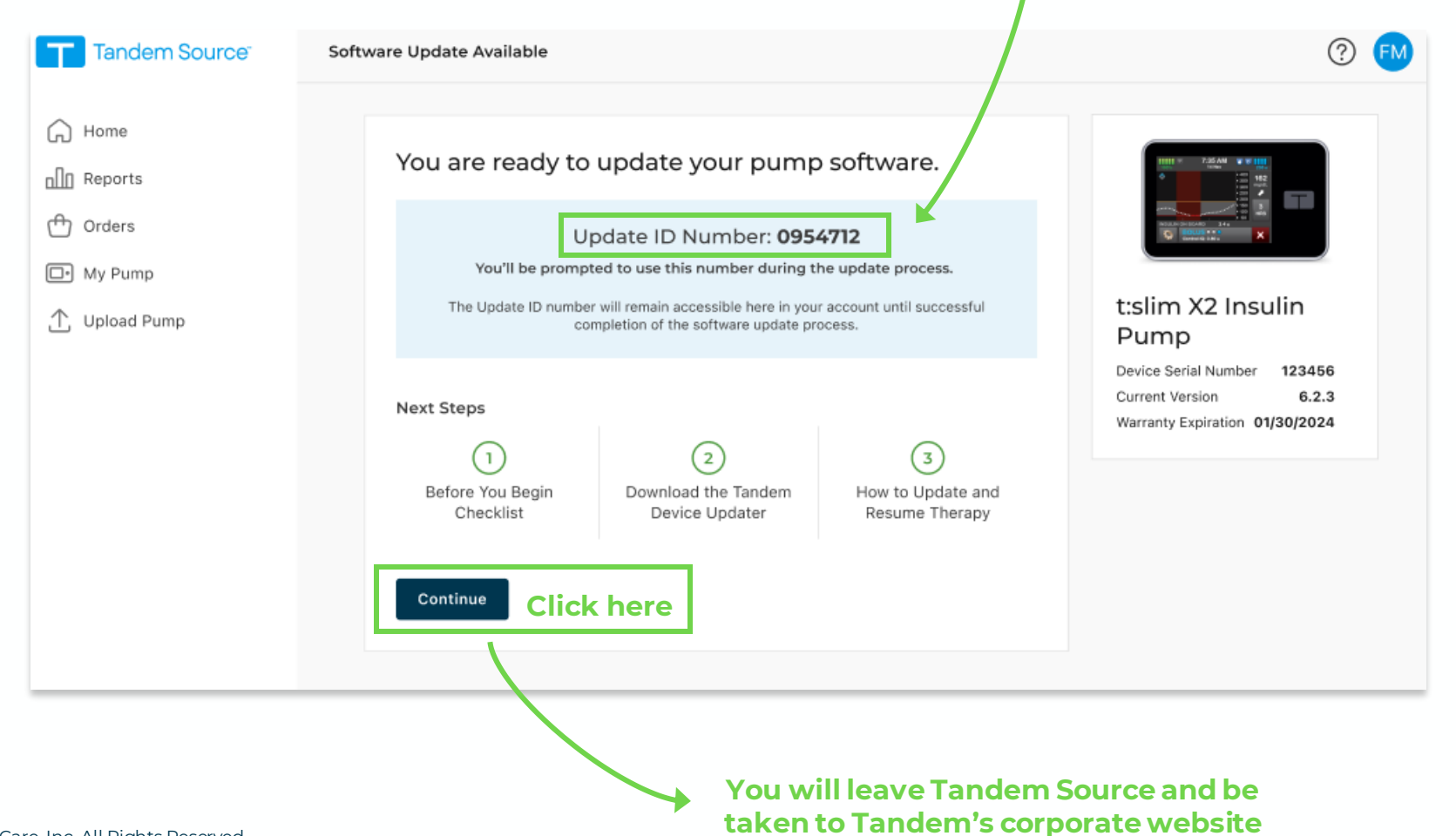

# Download the Tandem Device Updater (TDU)

The Tandem webpage you are viewing contains:

- + An overview of the process,
- + Access to download TDU for Mac & Windows,
- + Make sure you are on a computer, NOT mobile

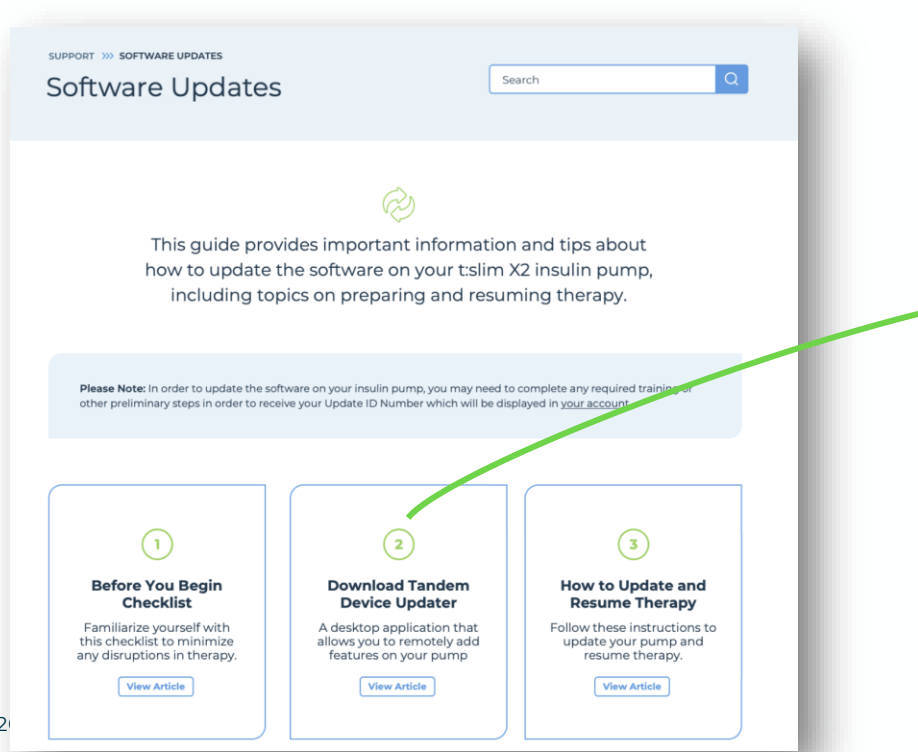

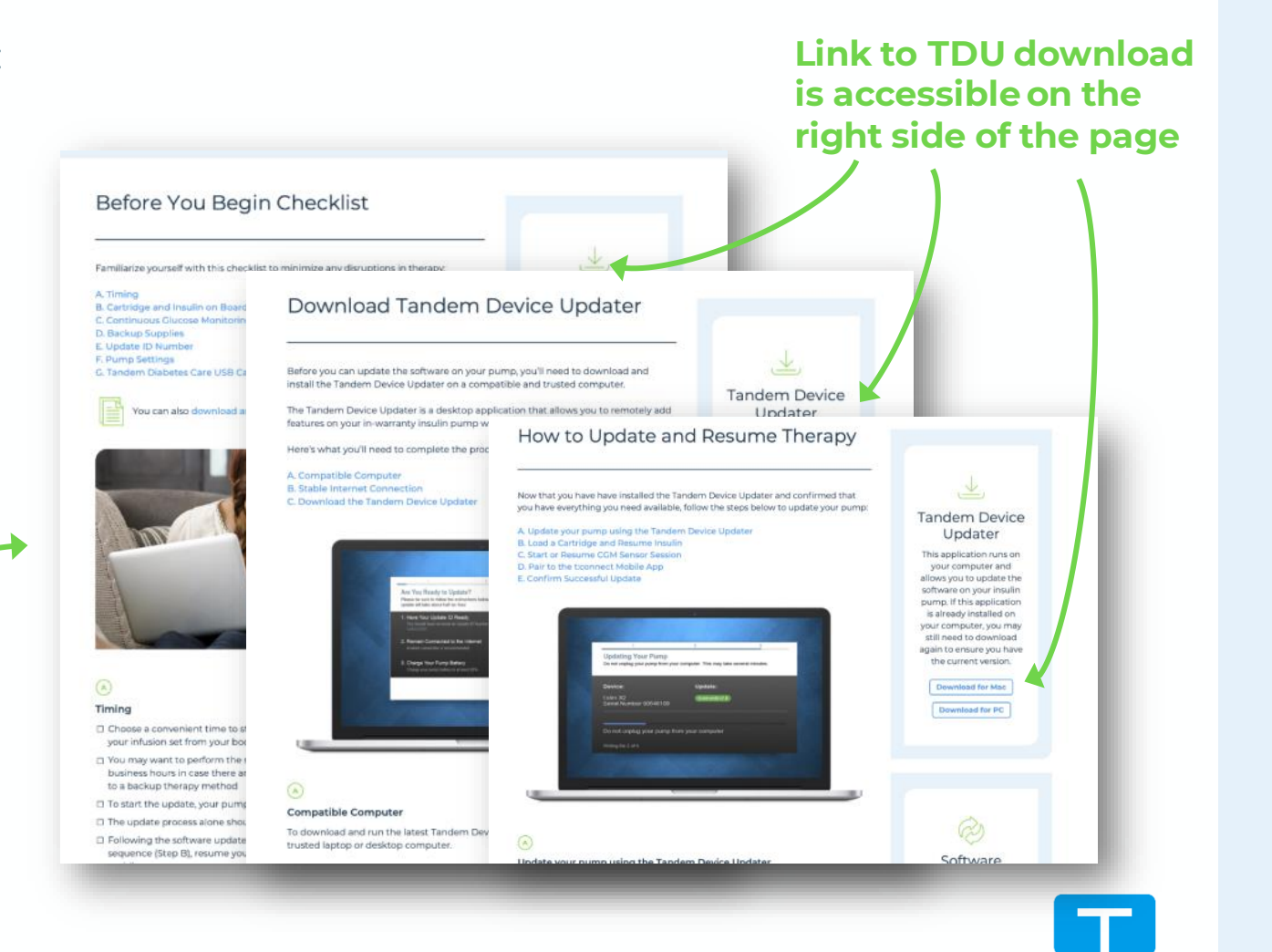

#### **STEP 7 (CONTINUED)**

## Choose Mac or Windows and Download Device Updater

#### Important!

Make sure you are on a computer, NOT your mobile phone Download Tandem Device Updater

Before you can update the software on your pump, you'll need to download and install the Tandem Device Updater on a compatible and trusted computer.

The Tandem Device Updater is a desktop application that allows you to remotely add features on your in-warranty insulin pump without having to purchase a new device.

Here's what you'll need to complete the process:

A. Compatible Computer B. Stable Internet Connection C. Download the Tandem Device Updater

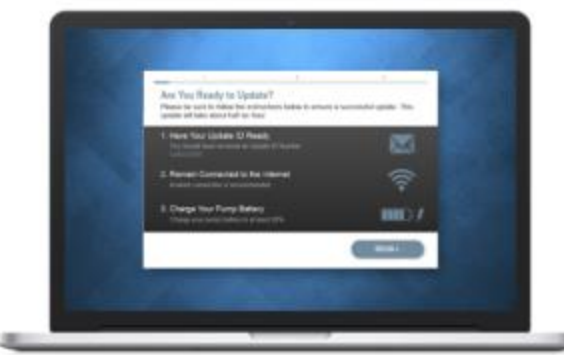

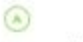

#### Compatible Computer

To download and run the latest Tandem Device Updater application you will need a trusted laptop or desktop computer.

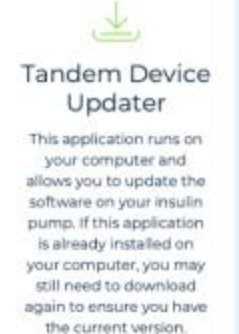

Download for Mac

Download for PC

Software

Updates

This guide provides important information

and tips about how to

update the software on

Click to download the correct version of TDU based on your computer's operating system, Mac or PC

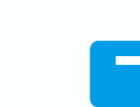

# Open the Downloaded TDU Application

- + Check your download folder on your computer, or wherever you save your downloads
- + The file name is "Tandem\_Device\_Updater.exe"
- + Open this file and allow it to run

**If you receive Error 17,** go back and make sure you downloaded the latest version of the Tandem Device Updater available.

If no error message, click "Continue."

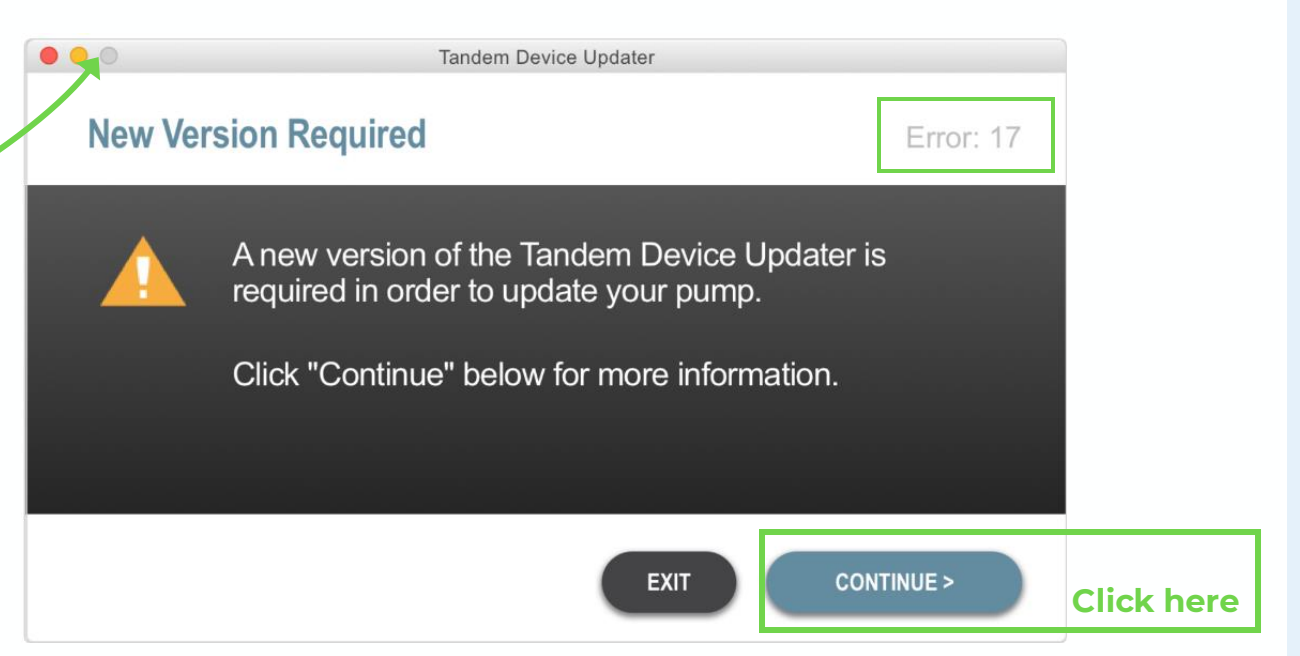

# Plug pump into computer with <u>Tandem USB cable</u> provided with your pump

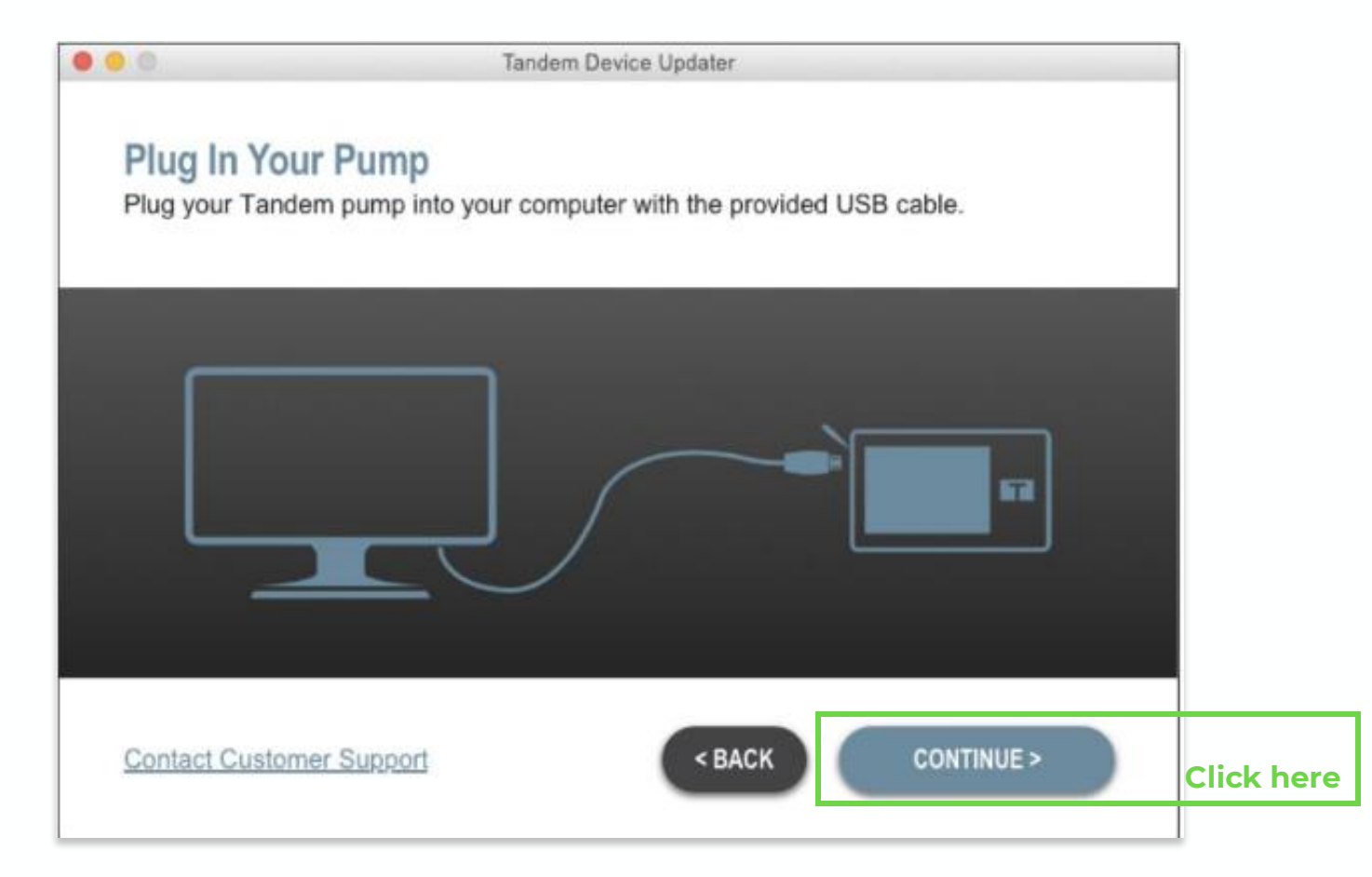

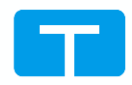

## Click "Continue" to view available software version

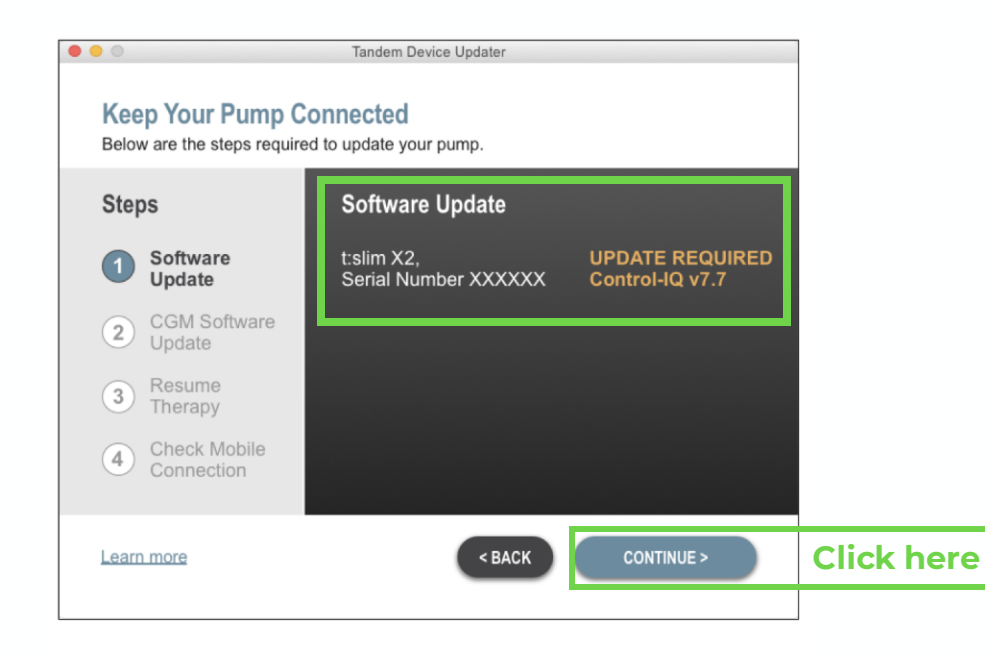

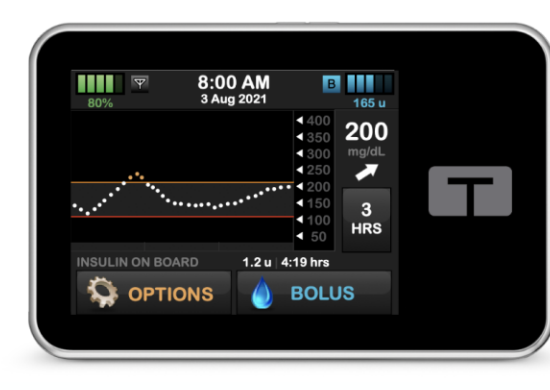

## If your software is up to date, you will see that noted here

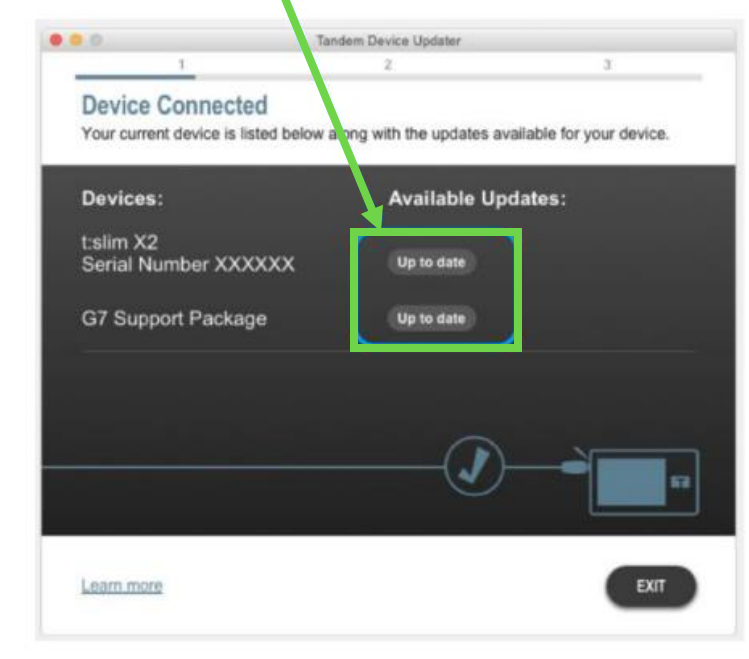

#### Could be due to:

- Pump software is up to date
- Have not completed training in Portal

#### **STEP 11 & 12**

# Review Safety Info, then follow prompts

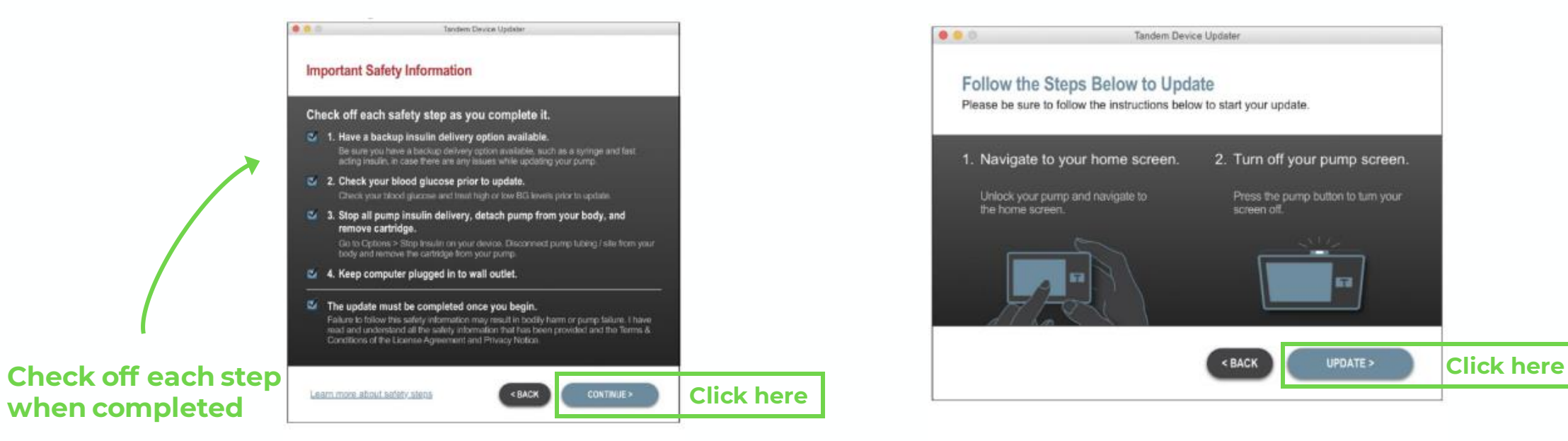

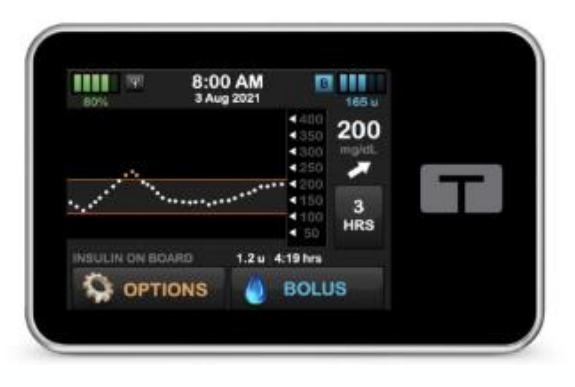

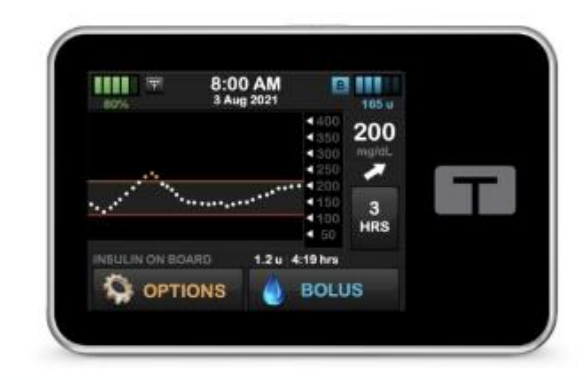

# Enter Update ID to initiate installation

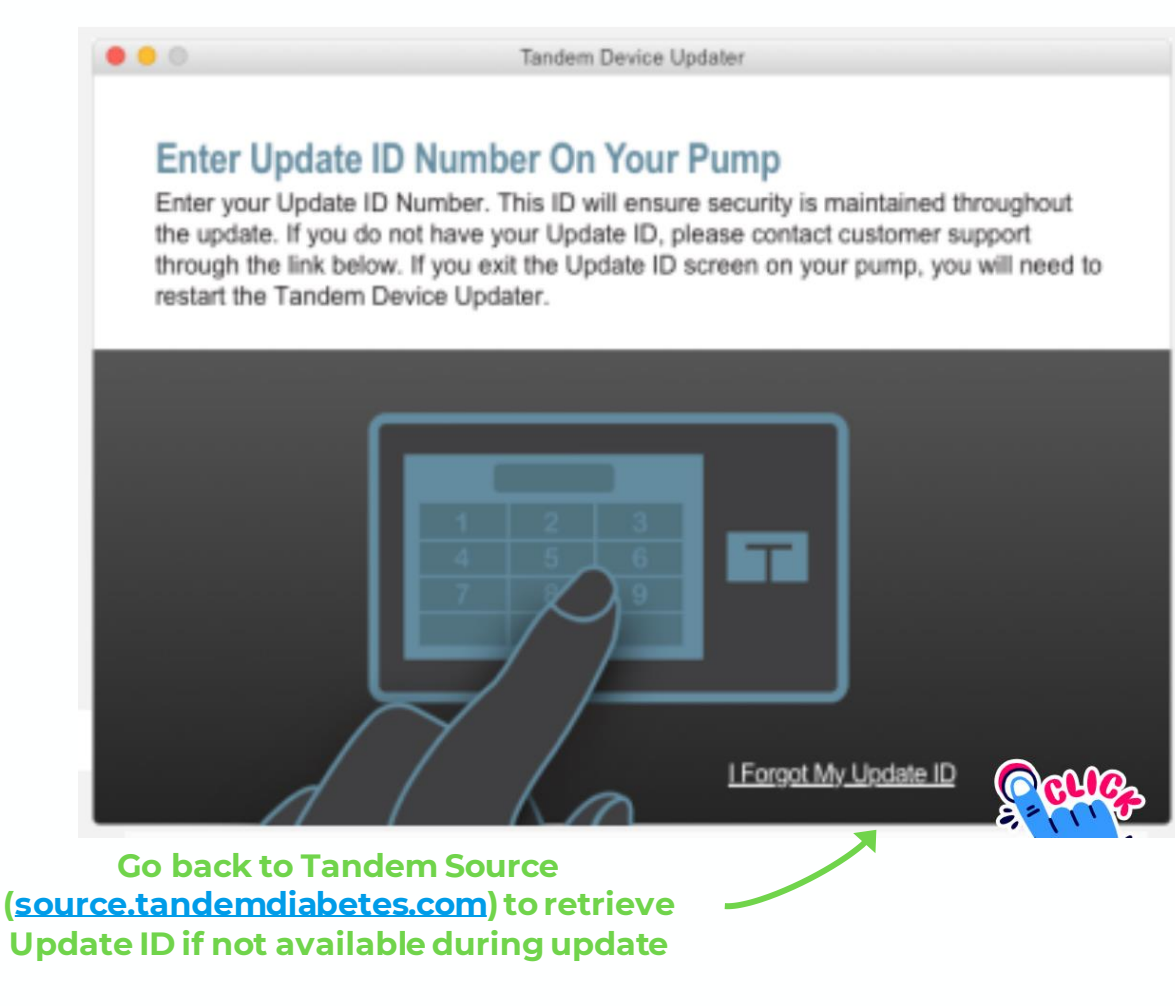

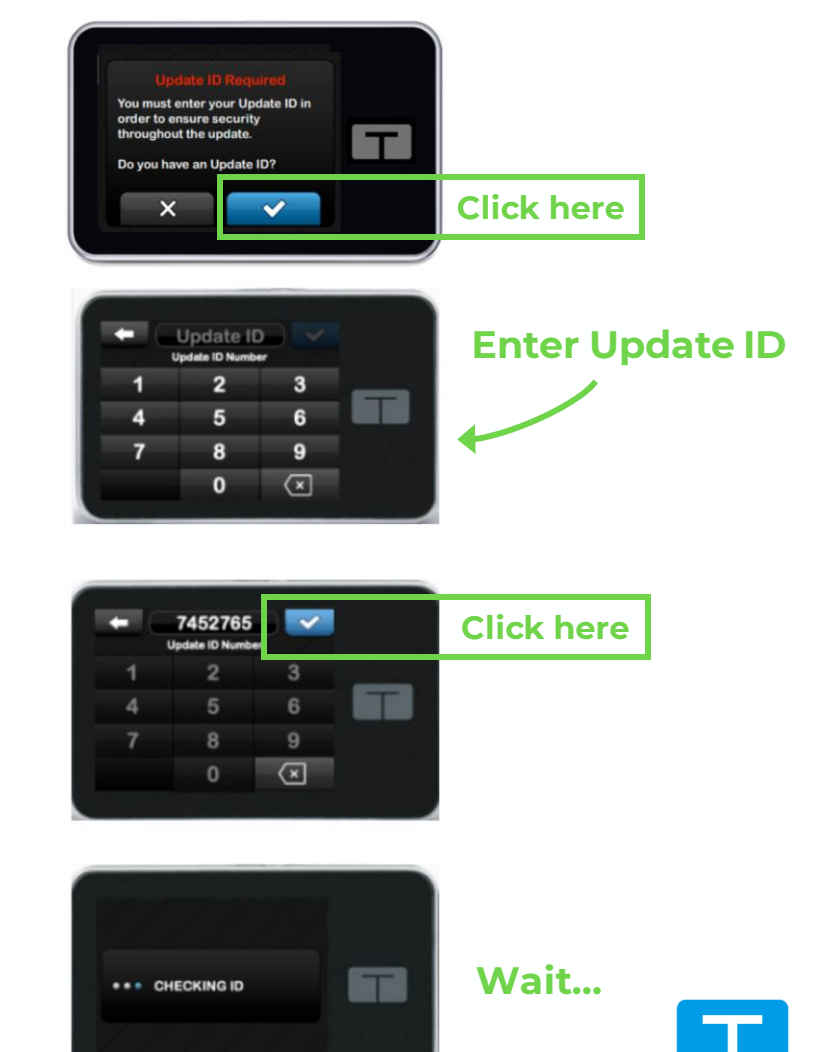

# Allow Pump to reboot, click "Yes"

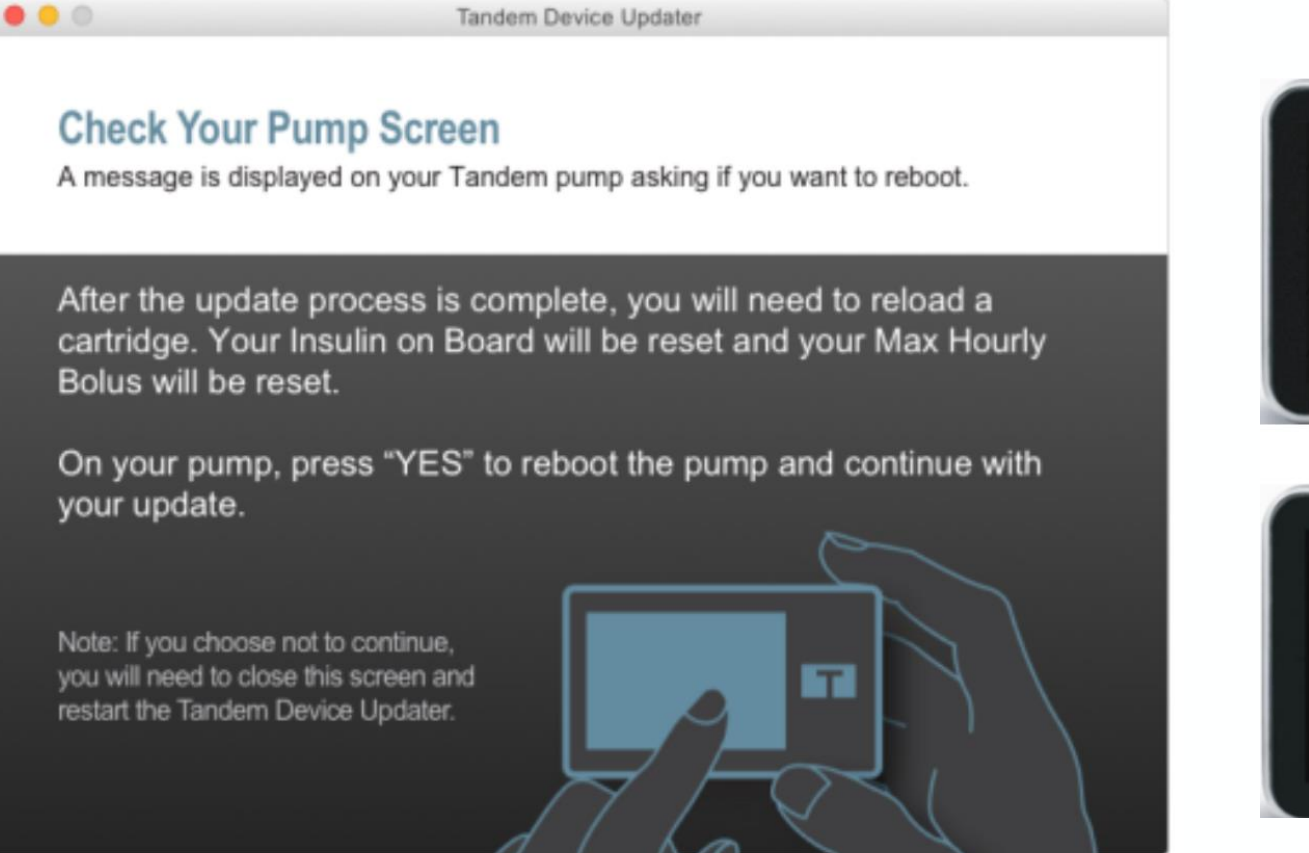

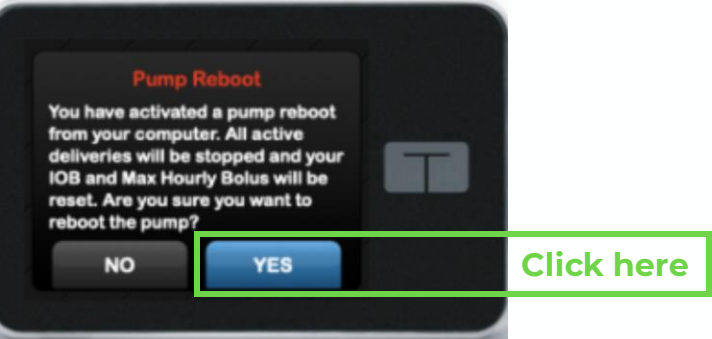

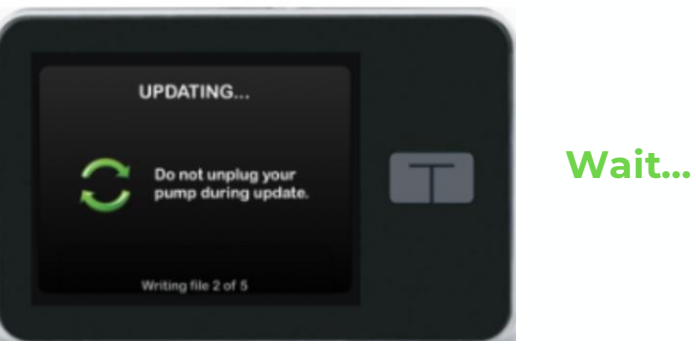

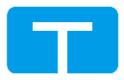

# Install <u>CGM Software</u> Leave pump plugged in, <u>do not disconnect</u>

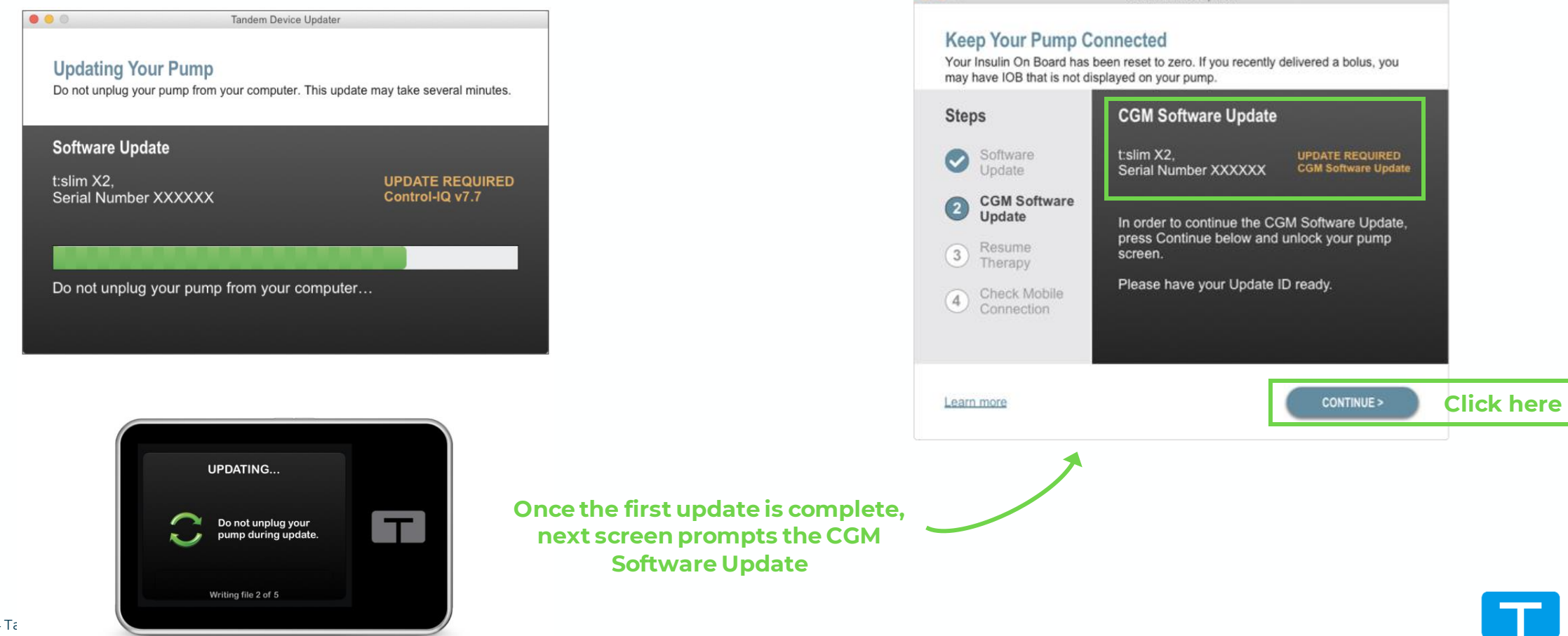

Tandem Device Updater

# Follow the same prompts for the 2<sup>nd</sup> time to update pump <u>CGM software</u>

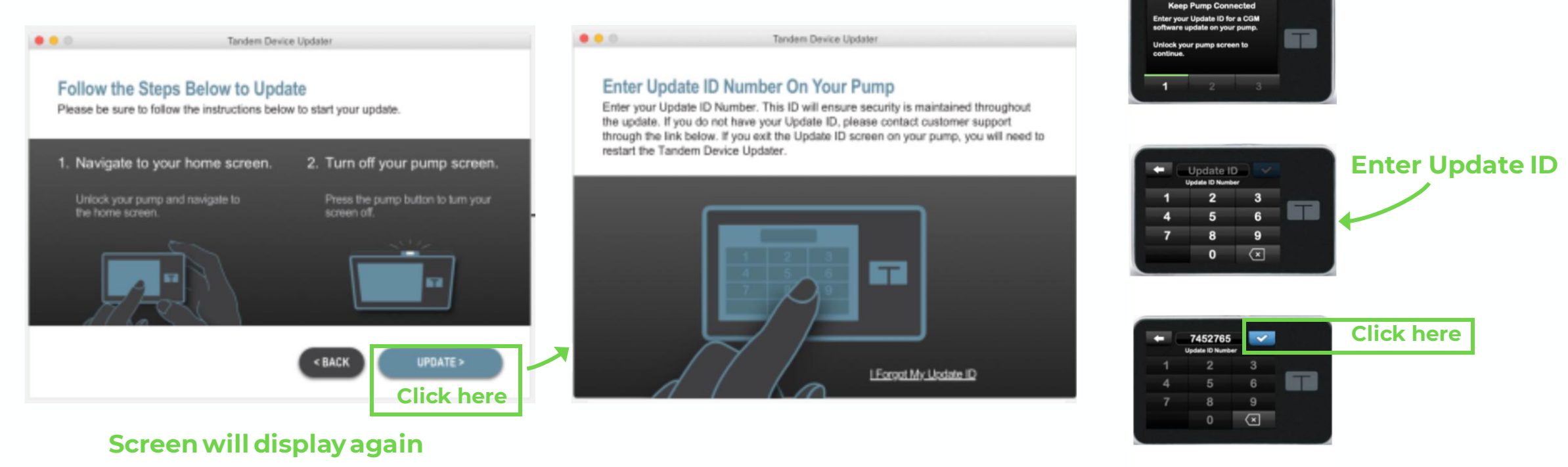

Wait...

... CHECKING ID

(this is not an error)

#### **STEP 16 (CONTINUED)**

# Installing <u>CGM software on pump</u>

Screen indicates the installation for CGM Software (Pump Software updated in Step 13)

This is not an error. Please wait and allow this installation to be completed.

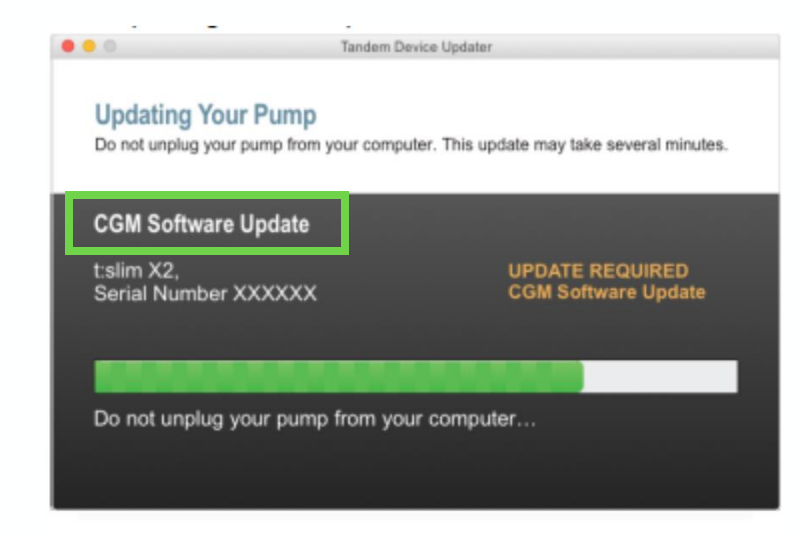

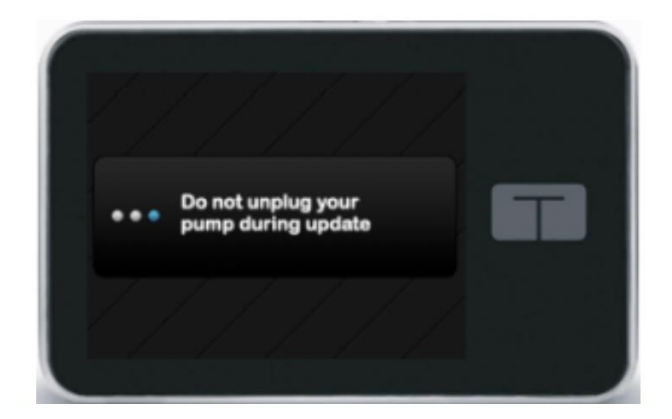

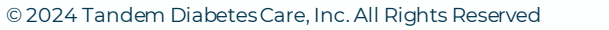

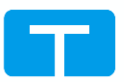

# Update Complete: Resume Therapy

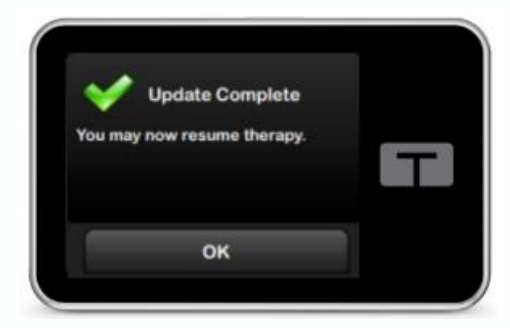

Pump will show "Update Complete"

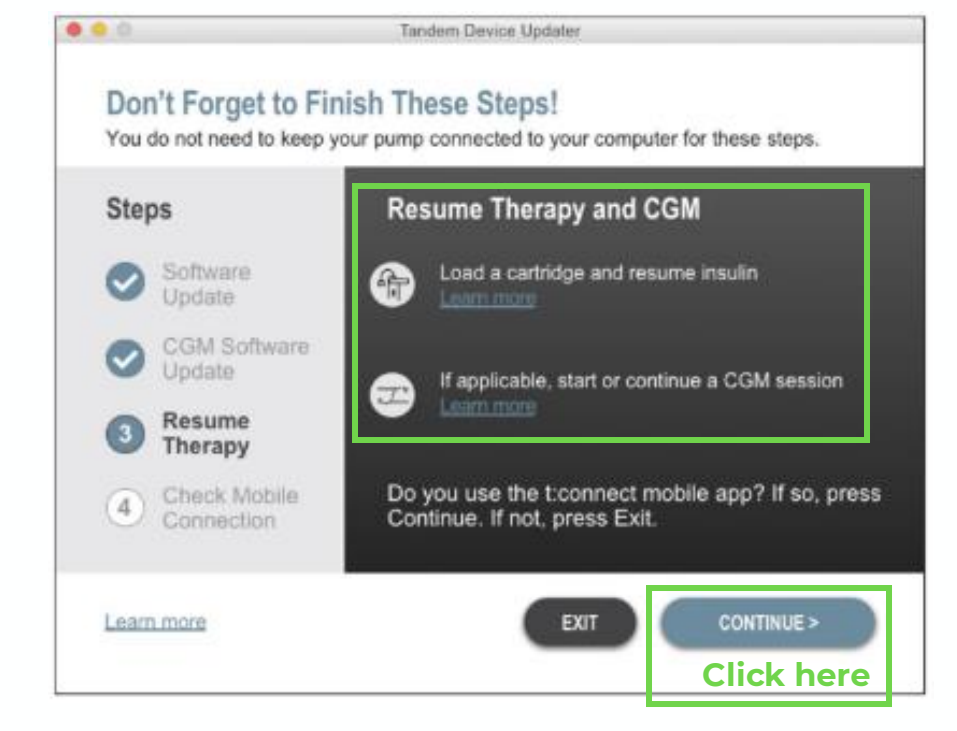

**STEP 17** 

Resume Therapy

+ After update complete, you will need to:

- Load a cartridge and resume insulin
- Start or resume CGM sensor session
- Pair to t:connect Mobile App

Support materials are available for reference, including the step-by-step guide to resume therapy. https://support.tandemdiabetes.com/h c/en-us/sections/15647637946263-Software-Updates

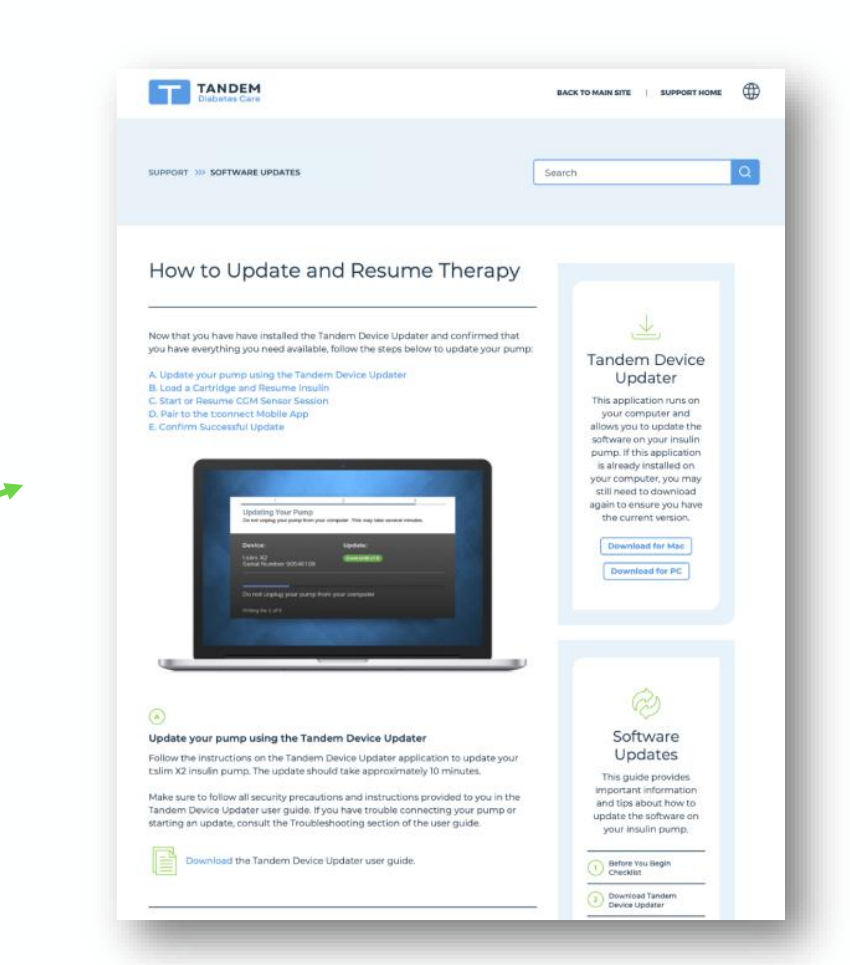

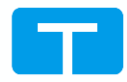

# Update complete: Re-connect Mobile App

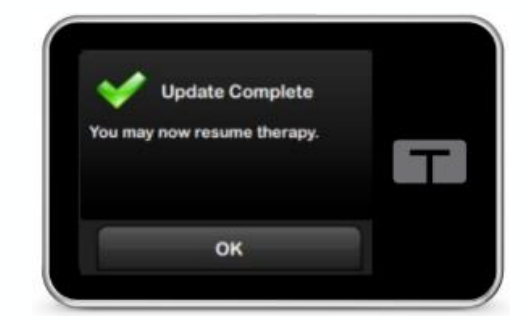

Pump will show "Update Complete"

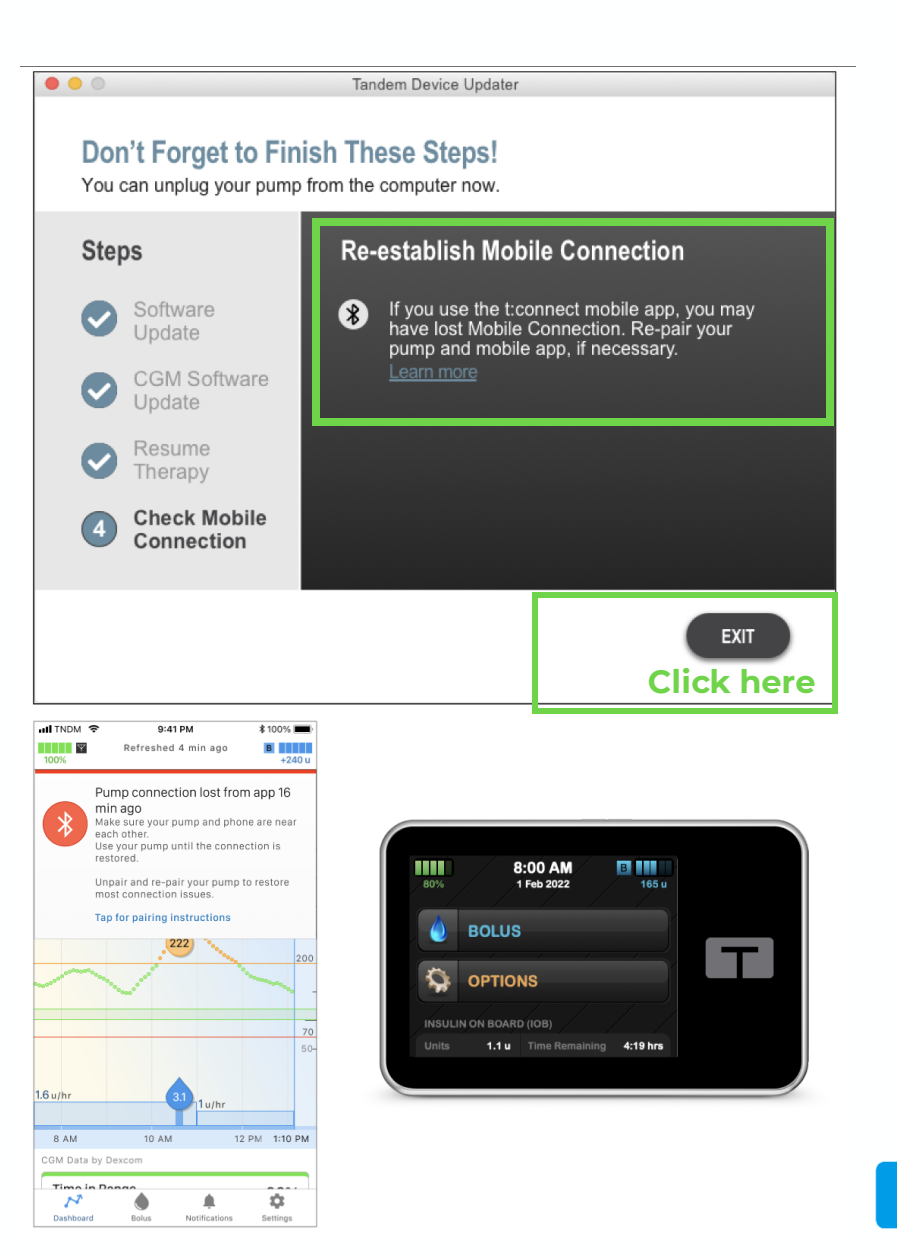

# $\mathcal{O}$

### Troubleshooting

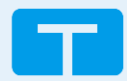

#### TROUBLESHOOTING

## If the 2<sup>nd</sup> Software Update for CGM is not installed

#### On pump, if trying to pair to CGM, you will see this error:

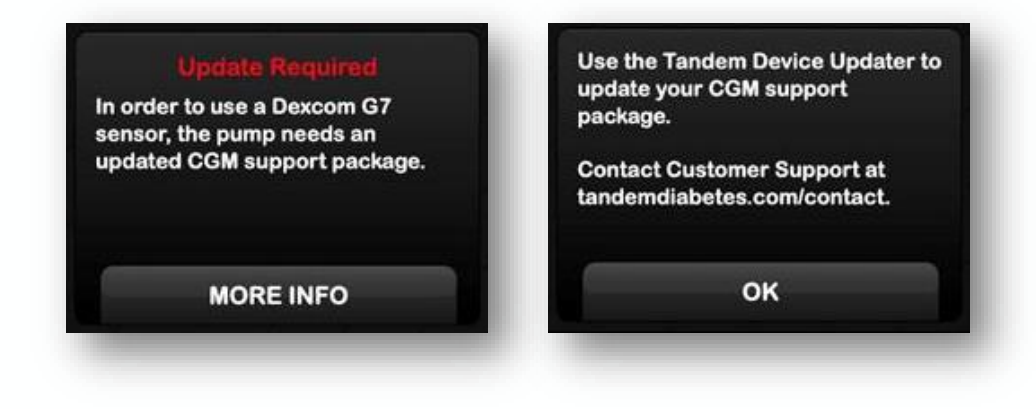

Go back to Tandem Device Updater Step 13 and 15 to ensure completed both Pump and CGM software update installations

#### Tandem Device Updater **Keep Your Pump Connected** Below are the steps required to update your pump. **CGM Software Update** Steps CGM Software t:slim X2. UPDATE REQUIRED Update Serial Number XXXXXX CGM Software Update Resume 2 Therapy In order to continue the CGM software update, please press Continue below. Check Mobile 3 Connection Please have your Update ID ready. EXIT CONTINUE > Learn more

When connecting to Tandem Device Updater:

## Control-IQ technology does not prevent all highs and lows. Users must still bolus for meals and actively manage their diabetes. Visit tandemdiabetes.com/safetyinfo for additional important safety information.

**Important Safety Information:** RX ONLY. The t:slim X2 pump and Control-IQ technology are intended for single patient use. The t:slim X2 pump and Control-IQ technology are indicated for use with U-100 insulin only. <u>t:slim X2 insulin pump</u>: The t:slim X2 insulin pump with interoperable technology is an alternate controller enabled (ACE) pump that is intended for the subcutaneous delivery of insulin, at set and variable rates, for the management of diabetes mellitus in people requiring insulin. The pump is able to reliably and securely communicate with compatible, digitally connected devices, including automated insulin dosing software, to receive, execute, and confirm commands from these devices. The t:slim X2 pump is indicated for use in individuals six years of age and greater. <u>Control-IQ technology</u>: Control-IQ technology is intended for use with a compatible integrated continuous glucose monitor (iCGM, sold separately) and ACE pump to automatically increase, decrease, and suspend delivery of basal insulin based on iCGM readings and predicted glucose values. It can also deliver correction boluses when the glucose value is predicted to exceed a predefined threshold. Control-IQ technology is intended for the management of Type 1 diabetes mellitus in persons six years of age and greater.

The Tandem Source platform is intended for use by individuals with diabetes mellitus who use Tandem Diabetes Care insulin pumps, their caregivers, and their healthcare providers in home and clinical settings. The Tandem Source platform supports diabetes management through the display and analysis of information uploaded from Tandem insulin pumps.

WARNING: Control-IQ technology should not be used by anyone under the age of six years old. It should also not be used in patients who require less than 10 units of insulin per day or who weigh less than 55 pounds.

Control-IQ technology is not indicated for use in pregnant women, people on dialysis, or critically ill patients. Do not use Control-IQ technology if using hydroxyurea. Users of the t:slim X2 pump and Control-IQ technology must: use the insulin pump, CGM, and all other system components in accordance with their respective instructions for use; test blood glucose levels as recommended by their healthcare provider; demonstrate adequate carb-counting skills; maintain sufficient diabetes self-care skills; see healthcare provider(s) regularly; and have adequate vision and/or hearing to recognize all functions of the pump, including alerts, alarms, and reminders. The t:slim X2 pump, and the CGM transmitter and sensor must be removed before MRI, CT, or diathermy treatment. Visit tandemdiabetes.com/safetyinfo for additional important safety information.

© 2024 Tandem Diabetes Care, Inc. All rights reserved. Tandem Diabetes Care, the Tandem logo, Control-IQ, and t:slim X2 are either registered trademarks or trademarks of Tandem Diabetes Care, Inc. in the United States and/or other countries. CM-003235\_A